## 1. Как выбрать кружок или секцию

Для просмотра доступных кружков и секций, а также записи в них выполните следующие действия:

Шаг 1. Перейдите в раздел «Школа - Кружки».

| е Задания 🗸     | Оценки •                                                               | 🗸 Учёба <sup>®</sup> 🗸 Школа <sup>®</sup> 🗸                                                  | 5                                                                                                    |
|-----------------|------------------------------------------------------------------------|----------------------------------------------------------------------------------------------|----------------------------------------------------------------------------------------------------|
|                 |                                                                        | Дополнительное обучение                                                                      |                                                                                                    |
| Кружки          | Поиск                                                                  | 😌 Цифровой репетитор                                                                         | Кружки                                                                                                    |
|                 |                                                                        | 🖓 Кружки Новое                                                                               |                                                                                                    |
| Q. Название или | номер кру                                                              | Другая информация                                                                            | Поиск                                                                                                    |
|                 |                                                                        | о́ Посещаемость                                                                              |                                                                                                    |
|                 |                                                                        | 💭 Новости                                                                                    |                                                                                                    |
|                 |                                                                        | і О школе Новое                                                                              |                                                                                                    |
|                 | <ul> <li>Задания ∨</li> <li>Кружки</li> <li>Q. Название или</li> </ul> | <ul> <li>Задания ∨ Оценки</li> <li>Кружки Поиск</li> <li>Q Название или номер кру</li> </ul> | <ul> <li>Задания Сценки Учёба С</li> <li>Дополнительное обучение</li> <li>Дополнительное обучение</li> <li>Цифровой репетитор</li> <li>Кружки</li> <li>Поиск</li> <li>Кружки</li> <li>Поиск</li> <li>Кружки</li> <li>Новос</li> <li>Новости</li> <li>О школе</li> <li>Новосе</li> </ul> |

Переход к подразделу «Кружки»

Откроется страница для поиска кружков и секций.

2. В поле поиска вводим код интересующего кружка. Код кружка можно посмотреть на сайте Школы № 1748, в разделе дополнительное образование <u>https://gym1748v.mskobr.ru/dop-obr/poisk-kruzhkov-i-sekcij</u> Также можно воспользоваться <u>РЕКОМЕНДАЦИЯМИ</u>.

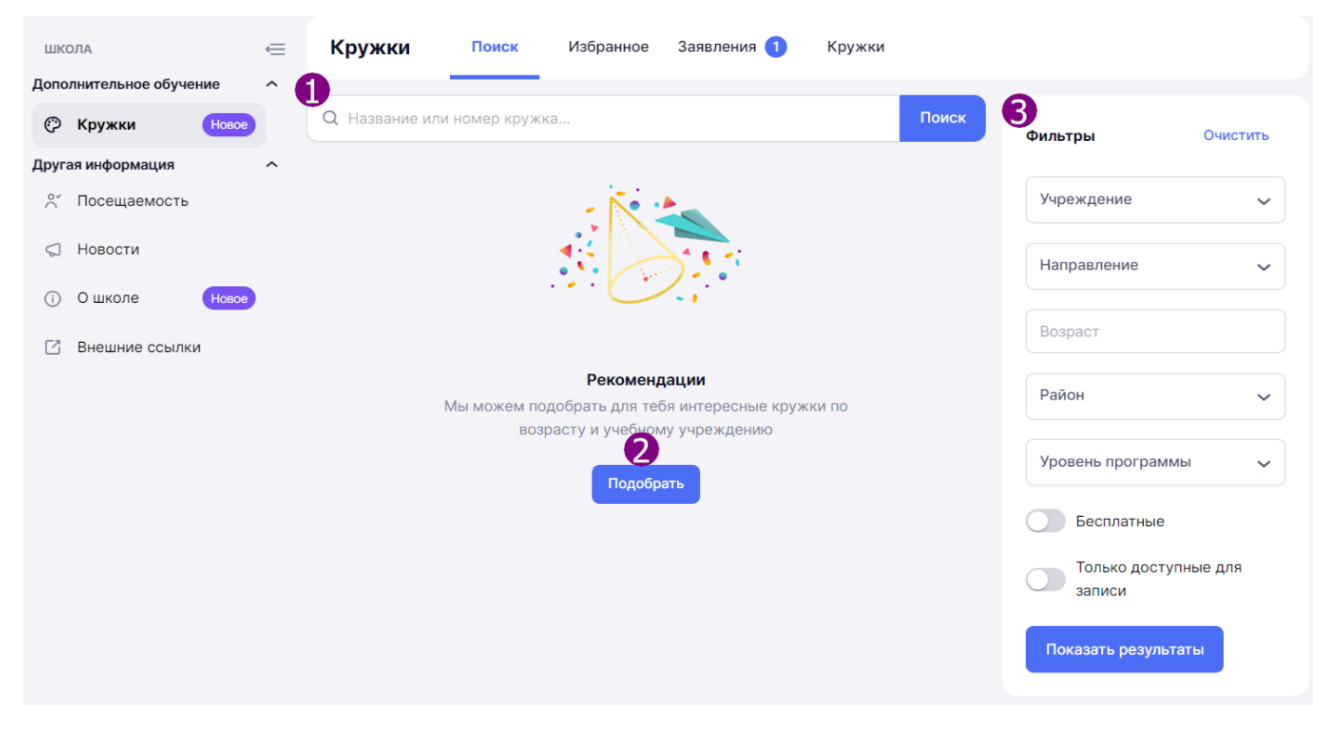

Страница поиска кружков и секций

**3.** Найдя подходящий курс для Вашего ребенка, нажимаем кнопку <u>ЗАПИСАТЬСЯ</u>.

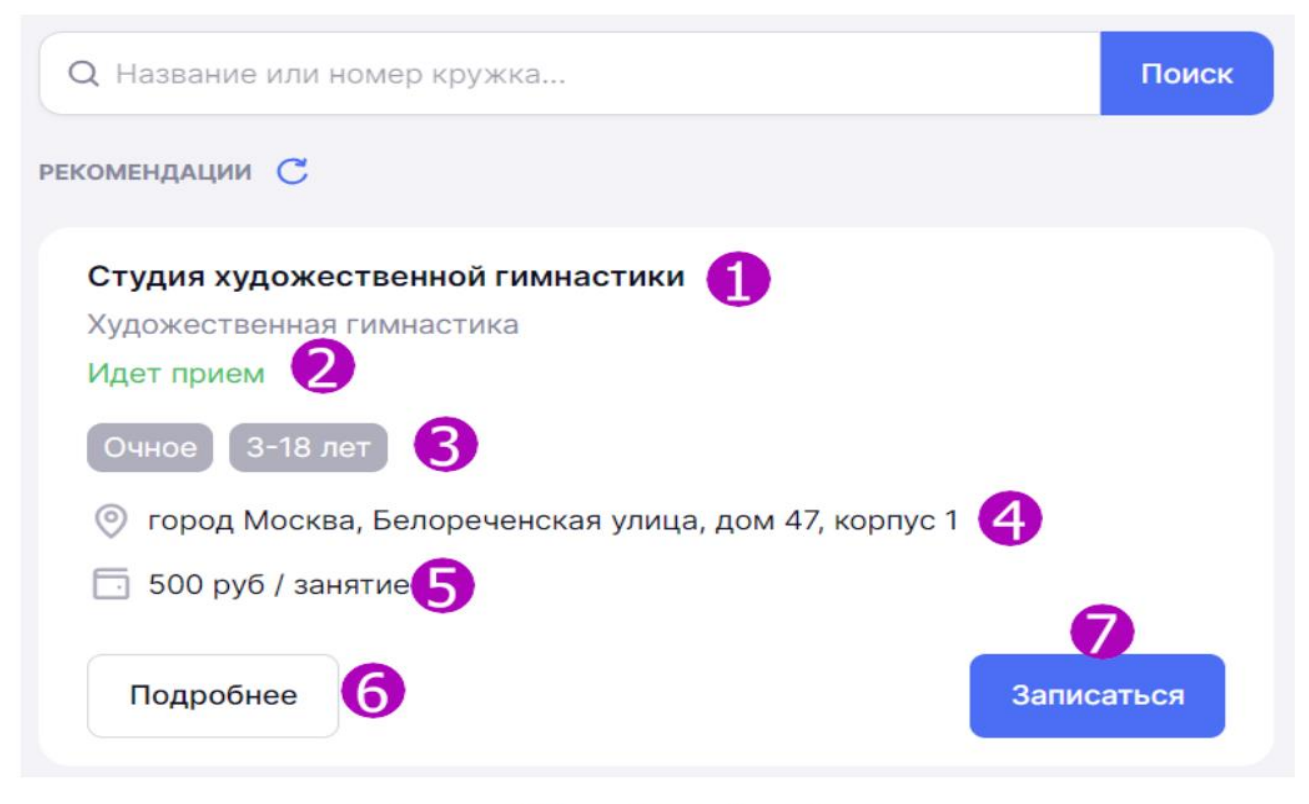

Карточка предпросмотра кружка или секции

**4.** Выбираем подходящую группу обучения, в специально отведенное поле ставим маркер и нажимаем кнопку <u>ДАЛЬШЕ</u>.

| Заявление                                                        | ×     | Заявление                                                              |
|------------------------------------------------------------------|-------|------------------------------------------------------------------------|
| кружок                                                           |       | кружок                                                                 |
| Функциональная грамотность для<br>младших школьников             |       | Функциональная грамотность для<br>младших школьников                   |
| руппа                                                            |       | группа                                                                 |
| <b>Группа 1_ФГ (1А)</b><br>Свободно 30 мест из 30                | 0     | Группа 1_ФГ (1А)<br>Свободно 30 мест из 30                             |
| Расписание<br>сб: 10:00 - 11:00                                  |       | Расписание<br>сб: 10:00 - 11:00                                        |
| Плановое начало занятий<br>1 октября 2024                        |       | Плановое начало занятий<br>1 октября 2024                              |
| Преподаватель<br>Едренкина Александра Андреевна                  |       | Преподаватель.<br>Едренкина Александра Андреевна                       |
| <b>Группа 2_ФГ (1Б)</b><br>Свободно 30 мест из 30                | 0     | Группа 2_ФГ (1Б)<br>Свободно 30 мест из 30                             |
| Расписание<br>сб: 10:00 - 11:00                                  |       | Расписание<br>сб: 10:00 - 11:00                                        |
| Плановое начало занятий<br>Место в группе будет забронировано на | 1 час | Плановое начало занятий<br>Место в группе будет забранировано на 1 час |
|                                                                  |       | Дальше                                                                 |
| III O <                                                          |       |                                                                        |

## 5.Проверяем правильность представителя и ребенка.

ЛИЧНЫХ

данных

законного

Заявление × Заявление × кружок кружок Функциональная грамотность для Функциональная грамотность для младших школьников младших школьников ДАННЫЕ ЗАКОННОГО ПРЕДСТАВИТЕЛЯ ДАННЫЕ УЧАЩЕГОСЯ ФИО ΦИΟ Телефон Дата рождения Документ, удостоверяющий личность Пол Паспорт гражданина Российской Мужской Федерации снилс Серия и номер Документ, удостоверяющий личность Кем выдан Серия и номер Дата выдачи Место в группе забронировано до 11 Место в группе забронировано до Назад Назад Отправить

6. Статус поданного заявления можно посмотреть во вкладке <u>ЗАЯВЛЕНИЯ.</u>

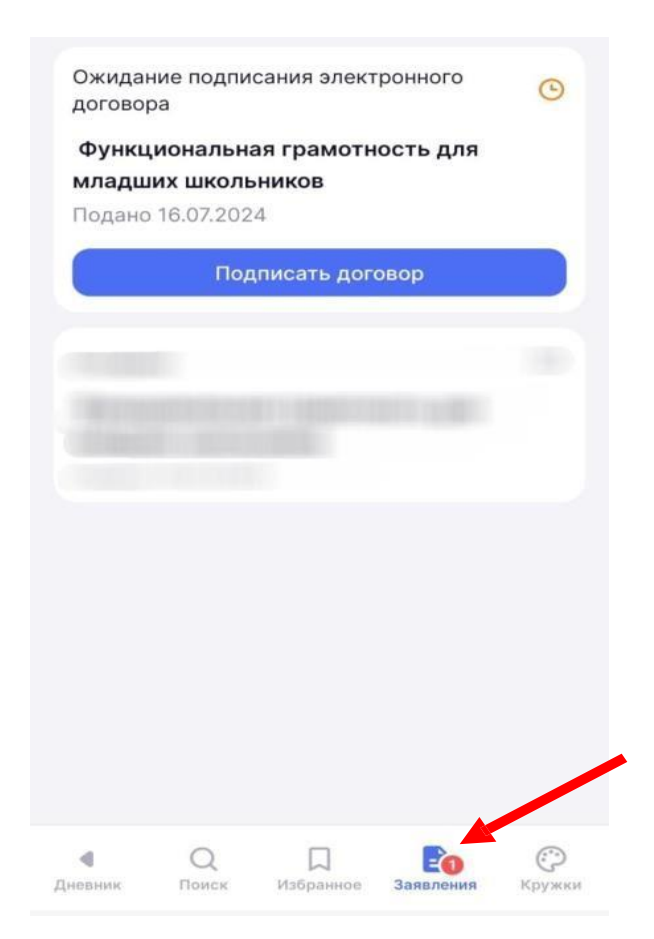

**7.** В течение 15 минут формируется электронный договор. Договор необходимо <u>ПОДПИСАТЬ</u>. Без подписания электронного договора Ваше заявление будет не активно для специалистов Блока Дополнительного образования.

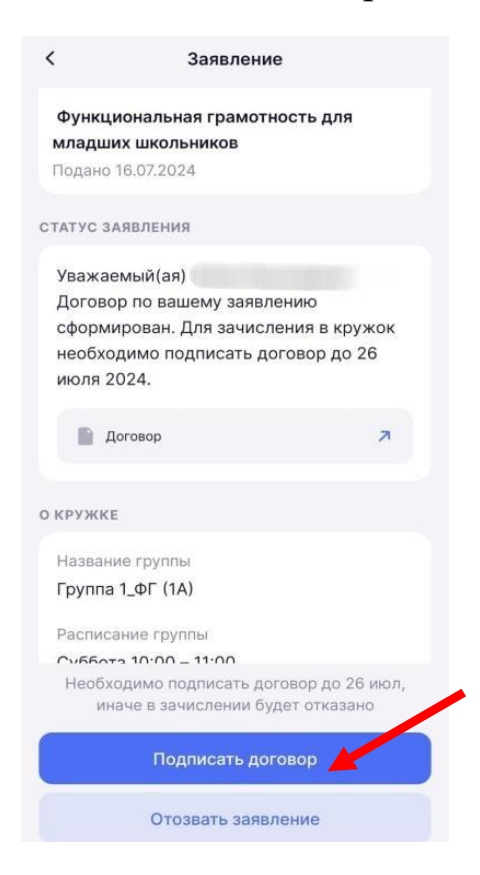

8. Если электронный договор не сформировался, Вам придет сообщение следующего содержания.

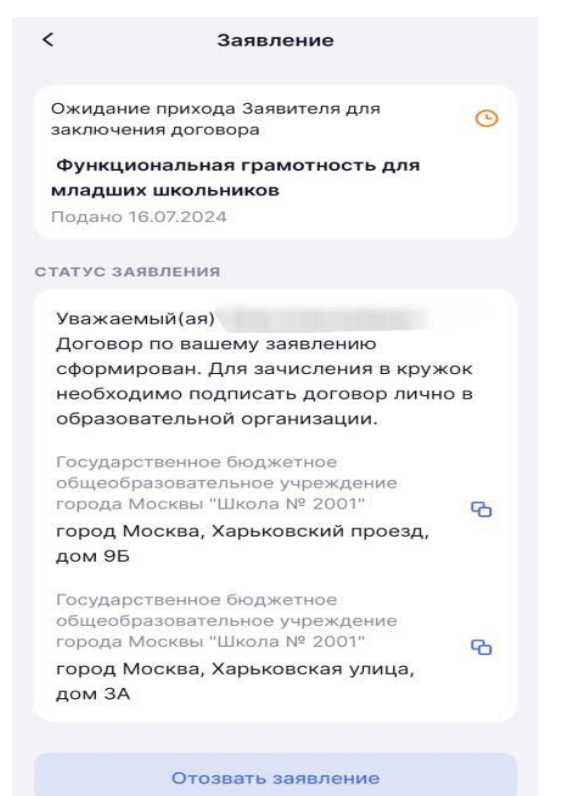

В этом случае Вам необходимо подойти в кабинет БДО, для подписания бумажного договора.